## نحوه ورود به نسخه جديد مدرسه مجازي طلوع

برای ورود به نسخه جدید مدرسه مجازی طلوع، ابتدا وارد لینک https://tolloust.viannacloud.ir شده و سپس نام کاربری و رمز عبور خود را وارد فرمایید تا به صفحه کاربری خود هدایت شوید.

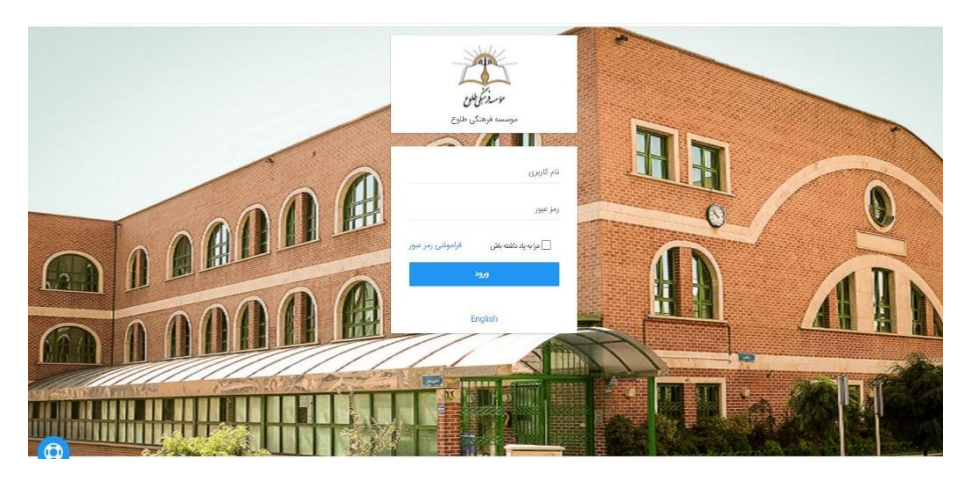

این صفحه، صفحه کاربری شماست.

در این صفحه کلیه اقداماتی که از شما خواسته شده به صورت یکجا و مجموع آورده شده است.

| ی گذاشته شده باشد. در این بخش قابل مشاهده است            | سون<br>سفیه<br>به ویاد دوش اندید. در صورتیکه از سمت مدرسه خبری                                                                                                    |
|----------------------------------------------------------|----------------------------------------------------------------------------------------------------|
| آزمون ها                                                 | امیدورم نبریه امورشی نتیمشی را تمریه کنید.<br>رمن های جاری                                                                                                    |
| يوني سيرد .<br>درما : درس رفاعي ايل 1<br>مه              | دره سال 1400 می است<br>درم سال 1400 (1900 می است<br>درم سال 100 (1900 می مدین افاریک<br>درم سال 100 (1900 می مدین افاریک                                                                                                    |
| فعالیت تالارگفتگوها<br>ادین تایک ها و نقرات<br>کمش گفت : | دون بالن لور 1<br>دوره سال 100 - 100 - |
| درس : درس فارس اول 1 - توسط : علاوع استاد .<br>••••      | مشاهده تعداد بیشتر درسها                                                                                                    |
| کلاس مجازی<br>نوبیدین کامیه<br>ورود به کلاس              | کليف پاسخ تکليف<br>مړن حردا 1390/09/26 💼                                                                                                    |

در این صفحه میتوانید به صورت مستقیم، بخش های مختلف مانند آزمون، تکلیف، کلاس مجازی و... را مشاهده و فعالیت مرتبط را انجام دهید همچنین میتوانید وارد یک درس خاص شوید و از آن طریق به انجام فعالیت های مورد نظر بپردازید. همچنین از طریق علامت زنگ (اعلانات) فعالیت های جدید بارگذاری شده را مشاهده میفرمایید.

## پاسخ به تکليف

برای مثال با انتخاب علامت پاسخ دهی به تکلیف ( علامت سبز رنگ در عکس بالا) میتوان وارد تکلیف شد و پاسخ مورد نظر را برای معلم ارسال کرد.

همچنین شما میتوانستید ابتدا وارد درس مورد نظر خود شوید و از طریق آیکون پاسخ به تکلیف، به تکلیف مورد نظر خود پاسخ دهید. به محض ورود به صفحه درس علامتی بالای صفحه مشاهده میفرمایید که از شما میپرسد آیا تمایل دارید در این بخش به میکروفون دسترسی داشته باشد؟

| دانش آموزتست2 -           | Ŷ  | Will you allow tollous<br>microphone? | st.viannacloud.ir to use your |         | تماس با ما    | دریارہ ما     | خانه             |                     | Z          | Par la    |   |
|---------------------------|----|---------------------------------------|-------------------------------|---------|---------------|---------------|------------------|---------------------|------------|-----------|---|
| 😋 بازگشت به درس           | ~  | Microphone to share:                  |                               |         |               |               |                  | ĩ                   |            |           |   |
|                           |    | Microphone (Realtek                   | High Definition Audio)        |         |               |               |                  | 10                  | حرف        | مرين      | , |
| آوا شناسی                 |    | Remember this de                      | cision                        |         |               |               |                  |                     |            |           |   |
| 🖺 حرف آ                   |    | Allow                                 | Don't Allow                   |         |               |               |                  |                     | ها         | سلام بچه  |   |
| 🖋 تمرین حرف آ             |    |                                       |                               |         | ه برام بکشید. | که وسطش ا باش | ا تموم شه و 3 تا | وع شه،3 د           | که با آ شر | 3 تا كلمه |   |
| 🕼 ازمون اوای ۱۰           |    |                                       |                               |         |               |               |                  |                     | •          |           |   |
| 😒 برگزاری کلاس فوق برنامه |    |                                       |                               |         |               |               |                  |                     |            |           |   |
| ي كشش كلمات               |    |                                       |                               |         |               |               |                  | k                   | B 266.0    | 5         |   |
| 🖵 کلاس فارسی اول          |    |                                       |                               |         |               |               |                  |                     |            |           |   |
| آمای ب                    |    |                                       |                               |         |               |               |                  |                     | 144        | û Şimê    |   |
|                           |    |                                       |                               |         |               |               |                  |                     |            |           |   |
| 0.9à 🖬                    |    |                                       |                               | Ω 🔀 🖻 🛶 |               | (1) 60 (+)    | \$ * *           | 56                  |            | ×         |   |
|                           |    |                                       |                               | ? -     | -   قلب       | 3 ( ( بيك     | F ==   ==        | $\equiv I \mid I_x$ | 5 1        | В         |   |
|                           |    |                                       |                               |         |               |               |                  |                     |            |           |   |
|                           | h. |                                       |                               |         |               |               | 1.44             |                     |            | 0,        |   |
|                           | 8  | <del>ا</del> رسال پا <sup>س</sup>     |                               |         |               |               | ، فايل           | التخام              |            | ¥         |   |

شما میتوانید متن و فایل مورد نظر خود را انتخاب کرده و دکمه ارسال پاسخ را بزنید تا پاسخ تکلیف برای معلم ارسال شود.

سپس با انتخاب گزینه "بازگشت به درس"، به درس مرتبط با تکلیف میرویم و یا از منوی چپ، فعالیت بعدی مورد نظر خود را انتخاب کرده و انجام میدهیم.

در محیط درس مشاهده میشود پس از اتمام فعالیت، دایره سمت راست به رنگ سبز درمیاید.

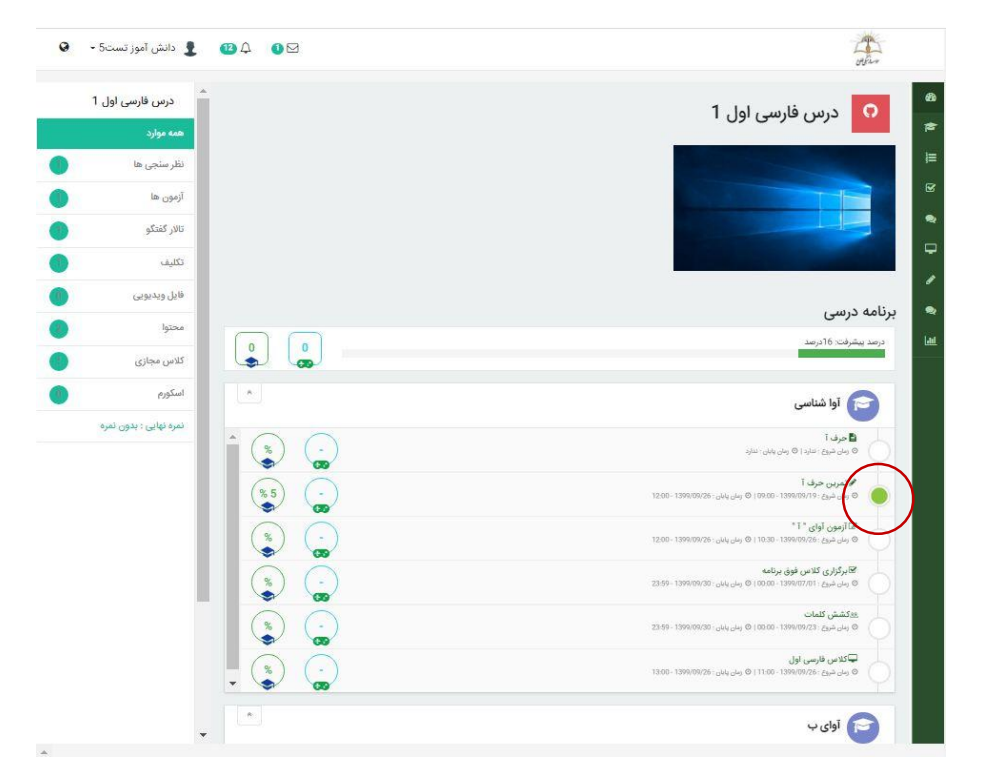

موضوع دیگر محتواست، پس از مشاهده محتوا با زدن دکمه تکمیل محتوا، دایره مربوطه به رنگ سبز درمیاید.

| 0 | 👤 دانش آموز تست5 •        | • ↓ • | Har .                                   |
|---|---------------------------|-------|-----------------------------------------|
| U | - 🔿 بازگشت به درم         |       |                                         |
| A | آوا شناسی                 |       | (1)هستم من ( 1 )اوَل هستم               |
| 0 | 🗟 خرد آ                   |       | قد بلندی دارم شکل قشتگی دارم            |
| 0 | 110000                    |       | کلاهی خیلی زیبا بالای سر می ذارم        |
| 0 | 10/2 0/0 %                |       | مثل اب مثل اوّل اداب                    |
|   | الدون اوای ۱۰             |       | یک (۱) دیگر هم هست                      |
|   | 😿 برگزاری کلاس فوق برنامه |       | هست (۱) غیر اول                         |
|   | 14.0.14.5                 |       | با همدیکه بچّه ها دو شکل دارند در جدول  |
|   |                           |       | قد بلندی دارد شکل قشنگی دارد            |
|   | ليها كلاس قارسی تول       |       | یادت باشد عزیزم امّا کلاه ندارد         |
|   | آوای ب                    |       | صدای دوم میاد کاهی وسط کاهی در اخر میاد |
|   | and B                     |       | کشیده کو (۱) زیاد تا نره از فکر و یاد   |
|   | 407 L                     |       |                                         |
|   |                           |       | فايل پيوست شده :                        |
|   |                           |       | الكمل بعموا                             |

## شرکت در آزمون:

برای شرکت در آزمون، پس از ورود به آزمون با پاسخدهی به هر سوال ،به سوال بعد میرویم تا کلیه سوالات پاسخ داده شوند.

| دانش آموز نستگ -                                                                                                    | de la contra de la contra de la |
|----------------------------------------------------------------------------------------------------|----------------------------------------------------------------------------------------------------|
| من بيان (مون<br>2011 143 - منت بيان (مون<br>2011 143 - منابع المراجع                                                                                                    |                                                                                                    |
| lual)                                                                                                    | di sup ,                                                                                                    |
| ال هم سولان (( سولان )<br>ال سول ال المنظر ال المنظر ال المنظر ال المنظر ال المنظر ال المنظر ال المنظر ال المنظر ال المنظر ال المنظر ال<br>ال المنظر المنظر المنظر المنظر المنظر المنظر المنظر المنظر المنظر المنظر المنظر المنظر المنظر المنظر المنظر ال | ☆ سوال 1                                                                                                    |
| liper anglitic                                                                                                    | سول 1                                                                                                    |
| 1 مول 1                                                                                                    | الم غيرا.                                                                                                    |
| 2 سوال 3                                                                                                    | -6-1                                                                                                    |
| 3 محل قرارگدری اوای ا                                                                                                    | ن کرینه ۱                                                                                                    |
| اوا 1 در کلمه دوبار                                                                                                    |                                                                                                    |
| 5 نام كدام كدام شكل أو                                                                                                    |                                                                                                    |
|                                                                                                    | 4 مرية 🔾                                                                                                    |
|                                                                                                    |                                                                                                    |
| •                                                                                                    | با ارزوی موفقیت 🤎                                                                                                    |

در هر مرحله با انتخاب سوالات از سمت چپ صفحه میتوانیم پاسخ خود را تغییر دهیم.

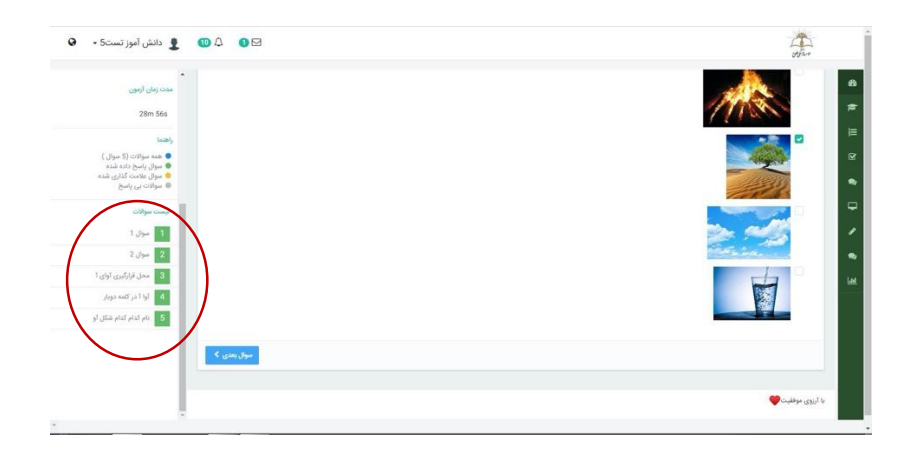

پس از اتمام آزمون با انتخاب گزینه پایان آزمون، آزمون ثبت میگردد.

| 😫 دانش آموز تست5 -                                                                                                    | • ↓ • ₽                                                                                                    | - Andrew - Andrew - A |
|----------------------------------------------------------------------------------------------------|----------------------------------------------------------------------------------------------------|----------------------------------------------------------------------------------------------------|
| م منت زمان آزمون<br>28m 21a                                                                                                  |                                                                                                    | 6<br>*                                                                                                    |
| راهتما                                                                                                    | and a start and a start and a start and a start and a start and a start and a start and a start and a start and | arius a                                                                                                    |
| <ul> <li>همه ميوالات (5 ميوال )</li> <li>سوال ياسخ داده شده</li> <li>موال علامت گذارى شده</li> <li>سوالات بى ياسخ</li> </ul> | and de                                                                                                    |                                                                                                    |
| ليست سوالات                                                                                                    |                                                                                                    | ب<br>م<br>م                                                                                                    |
| 1 سول 2<br>بول 2                                                                                                    |                                                                                                    | •                                                                                                    |
| <ul> <li>3</li> <li>4</li> <li>161 در کلمه دوبار</li> </ul>                                                                  |                                                                                                    |                                                                                                    |
| 5 نام کدام کدام شکل آو                                                                                                    |                                                                                                    |                                                                                                    |
|                                                                                                    |                                                                                                    |                                                                                                    |
|                                                                                                    |                                                                                                    |                                                                                                    |
| *                                                                                                    |                                                                                                    |                                                                                                    |

مشاهده میشود دایره آزمون نیز به رنگ سبز درآمده است.

| 1 درس فارسی اول 1             | درصد پیشرفت: 50ذرصد                                                                                                    |
|-------------------------------|----------------------------------------------------------------------------------------------------|
| منه موارد<br>لنگر سنجی ها     | آوا شناسی                                                                                                    |
| la cosi                       | الا حرف ۱۰<br>(وان شریع : اندازد C) روش یژین : فدارد                                                                                   |
| و الارکشکو                    | اد تعربی حرف ۱<br>۵ ایلی میرک ۱۹۸۵-۱۹۶۱ و ایلی بهای یای ۱۹۶۵-۱۹۵۱ و ایلی بهای ۱۲۵۹                                                     |
| ن الأ                         | الروني الري ۲۱۰<br>۵ بار، مری ۱۹۹۳، ۱۹۵۹، ۵ بار، ۲۹۹۰، ۱۵، ۱۵ و این ۱۹۹۰، ۱۹۹۹، ۱۹۹۵،                                                  |
| و ال ودرونی                   | کېرگزاری کلاس طوق برنامه<br>۵ سار میړی (۱۹۹۵-۱۹۹۹) ۵ سار پایل ۱۹۹۹،۲۹۹۹ - ۲۵۶۹                                                         |
| و کلاس مجازی                  | المُكْمَنُونُ كَلمَات<br>23.59 - 1999;09/10 - المراحين (مان المراحين) (مان المراحين) (مان المراحين) (مان المراحين) (مان المراحين) (مان |
| السكورم<br>المكورم<br>المكورم | لیکلامن فارسی لول<br>۵ ویلی میرج ۱۱۱۵۵، ۱۱۱۵۰ و برای بیان ۱۵۵۰۵۱۶۰۰ ۱۵۵۰                                                               |
|                               | 🞓 اوای ب                                                                                                    |

تالار گفتگو

فعالیت قابل انجام بعد، شرکت در مباحث تالار گفتگو است.

شما میتوانید به موضوع اولیه طرح شده توسط معلم پاسخ دهید و یا به پاسخ هر یک از افراد پاسخ دهی داشته باشید.

| 0 | よ دانش آموز تست5 •        | ØA 01        |                   | an<br>dù                                                                                   |
|---|---------------------------|--------------|-------------------|--------------------------------------------------------------------------------------------|
|   |                           | $\frown$     |                   |                                                                                            |
|   | (                         | pure a       | باينخ به سوال اصل | کشش کلمات                                                                                  |
| * | آوا شناسی                 |              | پاست به سوال اعدی | lipple data Spind 🔮 Institution                                                            |
| 0 | 🛔 حرف ا                   | $\checkmark$ |                   | تعداد سفاهده :4   🔘 تعداد پست های قابل نمایش :2                                            |
| 0 | 🖋 تمرین حرف آ             |              |                   | تعداد پست های تایید شده مورد نیاز برای کسب نمره کامل : 3   تعداد پست های تایید شده شما :() |
| 0 | *1 · 100 leto 100         |              |                   |                                                                                            |
|   | 😿 برگزاری کلاس فوق برتامه |              |                   | منادم بچه ها .                                                                             |
|   | 28. كشش كلمات             |              |                   | هر کدوم 3 کلمه رو بکشید و برای من بفرستین.                                                 |
| 0 | 🖵 کلامن فارسی اول         |              |                   |                                                                                            |
| A | آوای ب                    |              |                   | دانش آموزتست2 یکشیه 23 ادر 1399 09:32                                                      |
|   | widel B                   |              |                   | من<br>لا                                                                                   |
|   |                           |              |                   |                                                                                            |
|   |                           |              | به پاسخ دیگران    | ال نفر دیگر این مطلب را یستدیدند 🖝 یستد 🗢 یا سیخ                                           |
|   |                           |              | 0, 2, 2, 3, 1     |                                                                                            |
|   |                           |              |                   | دانش آموزتست3 یکشنه، 23 ادر 1399                                                           |
|   |                           |              |                   | دانش آموزتست2 بتشيد 23 ادر 1399 09.32                                                      |
|   |                           |              |                   |                                                                                            |
|   |                           |              |                   | 9                                                                                          |
|   |                           |              |                   | · · · · · · · · · · · · · · · · · · ·                                                      |
|   |                           |              |                   |                                                                                            |

## کلاس مجازی

فعالیت بعد شرکت در کلاس مجازی میباشد.

به این منظور بر روی نام کلاس کلیک کرده و دکمه سبز رنگ را جهت ورود به کلاس انتخاب میکنیم:

| 0,0,0,0,0,0 | and for the          |                     |                |   |
|-------------|----------------------|---------------------|----------------|---|
|             |                      |                     |                |   |
|             | آوا شناسی            |                     |                |   |
|             | 📓 حراد آ             |                     |                | / |
|             | 🧳 تعرین حرف آ        | اخطار !             |                |   |
|             | ۲ ازدون اوای ۲۰      | DescriptionExtent   | Alistual Glass |   |
| eeDy.       | 🗹 برگزاری کلاس قوق ب | DescriptionForEnter | rvirtual class |   |
|             | الله كشش كلمات       | ENTERVIRTUALCI      | LASS 🖵         |   |
| )           | 🖵 کلامن فارسی اول    |                     |                |   |
|             | آوای ب               | 12:09 1399/09/26    | تاريخ شروع :   |   |
|             | 🔮 آوای پ             | 120 دقيقه           | درسی سروع در   |   |
|             |                      |                     |                |   |

سپس مانند روال گذشته وارد كلاس ميشويم.

بخش پيام

در صورتیکه آیکون نامه بالای صفحه عددی داشته باشد به معنی وجود پیام برای ماست. با انتخاب پیام میتوانیم آن را مشاهده کنیم و پاسخ دهیم.

| دانش آموز تست5 - 🍳 | - Can<br>Otar |
|--------------------|---------------|
|                    |               |

با کلیک روی پیام، پیام های ارسالی مشاهده میشوند.

| 🖉 🔹 دانش آموز تست5 - 🔇 | پیام ها   |                                                                  |    |
|------------------------|-----------|------------------------------------------------------------------|----|
|                        | دمین طلوع | ofter -                                                          | _  |
| ×                      | 3 روز پېش | ملاي<br>بديما الحد المين                                         | 69 |
|                        | نبايش هده | به ویه خونی سبب.<br>امیدوارم تجربه آموزشی ندتیمشی را تجربه کنید. | -  |

شما میتوانید به تعداد دفعات دلخواه، به نامه ارسال شده پاسخ دهید.

| ۰ و | 🖂 🔕 🛓 😧 کې 😨 دانش آموز تست5            |                                                      | oran        |     |
|-----|----------------------------------------|------------------------------------------------------|-------------|-----|
| -   |                                        |                                                      | 🖾 دریافتی   | 8   |
| A.  | م وارشمه، 26 اذر 1399، 11:14، و10:31 م | جشن                                                  | ال- ارسالی  | -   |
|     | E 10                                   | Caro Orion                                           | 🔣 آرشیو شده | 朣   |
|     |                                        | سلام دختر گلم. یادت تره امروز ساعت 4 جشی القیا داریم |             | R   |
|     |                                        |                                                      |             | •   |
|     |                                        | پاسخ به پیام                                         |             | ₽   |
|     |                                        | o <sup>ze</sup>                                      |             | 1   |
|     |                                        |                                                      |             | •   |
|     | uit (Jul) +                            |                                                      |             | Lut |

همان طور که در تصویر مشاهده میشود امکان پاسخ دهی بیش از یکبار به پیام ارسالی فراهم میباشد.

| 0 | 🗹 🗘 🔵 🛔 دانش آموز تست5 •              |                                                      | orbin                                |           |
|---|---------------------------------------|------------------------------------------------------|--------------------------------------|-----------|
|   |                                       |                                                      | 🖾 دریافتی                            | æ         |
|   | 🛱 چهارشنبه, 26 آذر 1399, 09:31:14 ق.ظ | جشن                                                  | 🖌 ارسالی                             | 1         |
|   | : 0                                   | ادمین طلوع                                           | 脂 آرشیو شده                          | )III      |
|   |                                       | سلام دختر گلم. یادت نره امروز ساعت 4 جشن الفبا داریم |                                      | Ø         |
|   |                                       |                                                      |                                      | •         |
|   | شنبه, 29 آذر 1399, 09:50:51 ق.ظ       | العدانش آموز تست5                                    |                                      | P         |
|   |                                       | سلام ممتوتم                                          |                                      | ø         |
|   |                                       |                                                      |                                      | 2         |
|   | شنبه, 29 آذر 1399, 09:51:18 ق.ظ       | موز تست5 alt                                         |                                      | 1         |
|   |                                       | حتما شركت ميكنم                                      |                                      |           |
|   |                                       | پاسخ به پیام                                         |                                      |           |
|   |                                       | متن                                                  |                                      |           |
|   | ».<br>+ ارسال پاسخ                    |                                                      | has small a subi-lilling Sub-90 - 40 | امانه داد |

ار تباط آنلاین معلمین و دانش آموزان درس

در صفحه اصلی هر درس، در بخش پایین و سمت راست صفحه ، آیکون چت مشاهده میشود.

در این بخش میتوانید به صورت آنلاین با معلم و سایر دانش آموزان به گفتگو به صورت متنی و صوتی بپردازید.

| 🚪 دائش آموز تست2 🗸 🔍 فارسی | ال خانه درباره ما تماس با ما 🕹                                                                                                    |                   |
|----------------------------|----------------------------------------------------------------------------------------------------|-------------------|
|                            | ں علوم اول 1                                                                                                    | درس               |
|                            | هات درمی                                                                                                    | توضيه             |
| موارد اموزشی<br>همه موارد  | ىت يېشرفت                                                                                                    | وضعيا             |
| نظر منجی ها ٥              | مدينترفت 25ترسد<br>عن المراجع المراجع                                                                                                    | دره<br>•          |
| ار کندگو                   | •                                                                                                    | بخش               |
| الل ويديونى<br>محتوا       |                                                                                                    | ه الم             |
| کلاس مجازی<br>اسکورم       | (%3) (20) 20.000 (20.000 (20.0 | سامانه یادگیری آن |

| ۹ فارس | دانش آموز تست 1 🗸         |          | خانه درباره ما تمامی یا ما<br>میتری                                                  |
|--------|---------------------------|----------|--------------------------------------------------------------------------------------|
|        |                           |          | درس علوم اول 1                                                                       |
|        |                           |          | توضيحات درس                                                                          |
|        | موارد اموزشی<br>همه موارد |          | وضعيت بيشرفت                                                                         |
| 0      | نظر سنجی ها               |          | درصد پیشرفت: ۵درصد                                                                   |
| 0      | آزمون ها                  | lå lä    |                                                                                      |
| 0      | نالار گفتگو               |          |                                                                                      |
| 0      | تكليف                     | ^        | بخشء ٦                                                                               |
| 0      | فابل وبديوبى              | (%1) (1) | درس سيزدهم: آهزيريان من<br>الاست. مديرة (هزيريان من 1000) (9 ماريمانية (1990) (1990) |

در اولین بار استفاده در هر مرورگر لازم است اجازه باز شدن صفحه به مرورگر داده شود. با انتخاب گزینه ...Allow در مراجعات بعدی نیاز انجام این مراحل نمیباشد.

| 🗙 يوزيال مشتريان وستا 🚺 | 🚊 🗙 دوس ارائه شده 🟦               | لا لاگېن تشدن در سایت - 🕤 🗙 درس علوم لول 1              | 🗙 به گردش حسابی بارات 📀 🗙 | 🗙 اين نوع حساب بانکان يا: 💠 | 🗙 دلایل و مواردی که باغت 📲                                                                            | 🗙 يوريال مشتريان وستا 🚺                                                                     | + •                          | - 0                  | x       |
|-------------------------|-----------------------------------|---------------------------------------------------------|---------------------------|-----------------------------|----------------------------------------------------------------------------------------------------|---------------------------------------------------------------------------------------------|------------------------------|----------------------|---------|
| ← → ⊂ ⊕                 | 🛛 🗎 🕞 https://tolloo              | ust. <b>viannacloud.ir</b> /lms/presentedlesson/course/ | 13/                       | E 🛛 🕸 🔍                     | Search                                                                                                |                                                                                             | ¥ ⊪\ 0                       | ۲                    | ≡       |
| Firefox prevented       | this site from opening a pop-up v | vindow.                                                 |                           |                             |                                                                                                    |                                                                                             | Qpti                         | ons                  | ×       |
| Q فارسی                 | 👤 دانش آموز تست1 🗸                | ø                                                       |                           |                             | Allow gop-ups for tolls<br>goint up up blocker of<br>Don't show this messag<br>Show https://chat.vian | oustwarmacloud.ir<br>pional<br>ge when pop-ups are blocked<br>nacloud.ir:3000/?room=8231ES3 | ätoken-eyihbGi               | iOilluzI1N           | ł       |
|                         |                                   | _                                                       |                           |                             |                                                                                                    | اول 1                                                                                       | س علوم                       | در                   | 1       |
|                         |                                   |                                                         |                           |                             |                                                                                                    |                                                                                             | سیحات درس                    | توة                  | ŀ       |
|                         | موارد اموزشی<br>همه موارد         |                                                         |                           |                             |                                                                                                    |                                                                                             | عيت پيشرفت                   | eó                   |         |
| ٥                       | نظر سنجی ها                       |                                                         |                           |                             |                                                                                                    | 0درصد                                                                                       | درصد پیشرفت:                 |                      |         |
| 0                       | ازمون ها<br>تالار گفتگو           | ^ U                                                     |                           |                             |                                                                                                    |                                                                                             | 1.                           |                      |         |
| 0                       | تكليف                             |                                                         |                           |                             |                                                                                                    |                                                                                             | 10                           | ~                    |         |
|                         | فایل ویدیویی                      |                                                         |                           |                             | 23.59 - 1395                                                                                          | ن <b>هم: آهنربای من</b><br>۱۵۹۹/۵۵ ( ۵ وان پان ۱۵۹۹/۵<br>۱۵۹۹/۵                             | درس سیزد<br>9زمان شروع: 8/28 |                      |         |
|                         |                                   |                                                         |                           |                             |                                                                                                    |                                                                                             | a تالار1                     | $\bigcirc$           |         |
|                         |                                   |                                                         |                           |                             |                                                                                                    | ا -توليد و توسعه : وستا<br>ست                                                               | ی الکترونیکی 斗               | ته یادگیری<br>۱۱:27# | lalai - |
| 🤍 🔶 💌                   | 🤍 🔰 🔚 🖤                           |                                                         |                           |                             |                                                                                                    | Di                                                                                          | • • •                        | 1-11/11              | /•т     |

پس از عبور از مرحله فوق وارد صفحه اي به صورت زير ميشويم كه امكان ارتباط آنلاين با اعضاي درس فراهم است.

| → C A                                                                                                    | ی X درس ارائه شده 🗈 🗴 🛛 | × درس علوم اول 1<br>Noust viannacloud.ir/ir | VIANNA CHAT SYSTEM — Mozilla Fretox | 00/7room=823:LES:38:token=eyihbGciOUIUzI1Nils | InRScCl6lkpXVCI9.ey/1c2VybmPtZSl6lm 🛛 🏠 🚍                                                                                                    |
|----------------------------------------------------------------------------------------------------|-------------------------|---------------------------------------------|-------------------------------------|-----------------------------------------------|----------------------------------------------------------------------------------------------------|
| , de de de la companya de la companya de | 📕 دانش آموز تست 1 🗸     | .0                                          |                                     |                                               | اتاق درس علوم اول 1                                                                                                    |
|                                                                                                    |                         | 200                                         |                                     |                                               |                                                                                                    |
|                                                                                                    |                         |                                             |                                     |                                               |                                                                                                    |
|                                                                                                    |                         |                                             |                                     |                                               |                                                                                                    |
|                                                                                                    |                         |                                             |                                     |                                               |                                                                                                    |
|                                                                                                    |                         |                                             |                                     |                                               |                                                                                                    |
|                                                                                                    |                         |                                             |                                     |                                               |                                                                                                    |
|                                                                                                    | موارد اموزشی            |                                             | • • 1                               |                                               | ارسال پیام                                                                                                    |
|                                                                                                    | همه موارد               |                                             |                                     |                                               | وضعيت پيشرفت                                                                                                    |
| 0                                                                                                    | نظر سنجئ ها             |                                             |                                     |                                               | درصد پیشرفت: 0درصد                                                                                                    |
| 0                                                                                                    | آزمون ها                | ١                                           |                                     |                                               |                                                                                                    |
| 0                                                                                                    | تالار گفتگو             |                                             |                                     |                                               |                                                                                                    |
| 0                                                                                                    | تكليف                   | ^                                           |                                     |                                               | يخش1                                                                                                    |
| 0                                                                                                    | فايل ويديونى            | (31) (                                      | 1                                   |                                               | 🖥 درس سیزدهم: آهنریای من                                                                                                    |
| 0                                                                                                    | محتوا                   | <ul> <li>V</li> </ul>                       | 30                                  |                                               | 23104 - 1996/08/28 (244 (267 G) - 100 (0) - 1399/08/28 (266 (96 G)                                                                                                    |
|                                                                                                    | icitan unit             |                                             |                                     |                                               | الله الله الله المراجع المراجع (1000 - 1000 ) المراجع المراجع الم<br>المراجع المراجع المراجع المراجع المراجع المراجع المراجع المراجع المراجع المراجع المراجع المراجع المراجع المراجع م<br>المراجع المراجع المراجع المراجع المراجع المراجع المراجع المراجع المراجع المراجع المراجع المراجع المراجع المراجع |
| <u> </u>                                                                                                    |                         |                                             | 70                                  |                                               |                                                                                                    |
| 0.0                                                                                                    | استورم                  |                                             |                                     |                                               | ادا 1.1<br>بادگیری الکترونیکی بیان -تولید و توسعه : سیا                                                                                                    |

از توجه شما سپاسگزاریم

موسسه فرهنگي طلوع

واحد IT